## How to Register on delaGATE

Students eligible to register through delaGATE may follow these six steps to navigate the process. Please note that students are always welcome to register in person or virtually with an advisor and may wish to develop an academic plan with an advisor before registering via delaGATE.

| STEP ONE                                                                                                    | My Account + Logout                                                                                                    |
|----------------------------------------------------------------------------------------------------|----------------------------------------------------------------------------------------------------|
|                                                                                                    | ATE Students ~ # Apps Q Search                                                                                                    |
| Log into <u>delaGATE</u> , then click the<br><b>Register for Classes</b> option located<br>in the first column under the<br><b>Students</b> menu. | Registration & Records Student Accounts Financial Aid Resources Student Services<br>P P 1 Register for Classes<br>Apply to Graduatt Browse classes, plan abead register, add, drop courses and morel<br>tors. Vis Change Your Major 1098-T Tax Form Satisfactory Academic Connect2Success Campus Life                                                                                                    |
| STEP TWO                                                                                                    | Registration                                                                                                    |
| Click on <b>Register or</b><br><b>Drop/Withdrawal</b> option at the<br>top right of the screen.                                                   | What would you like to do?         Prepare for Registration<br>Ververgistration status, update student term data, and complete pre-<br>registration requirements.         Register or Drop/Withdray[h]<br>Search and register for your choices. You can also view and manage<br>your schedule.         Register or Drop/Withdray[h]<br>Search and register for your choices. You can also view and manage<br>your schedule.         Register or Drop/Withdray[h]<br>Search and register for your choices. You can also view and manage<br>your schedule.         Register or Drop/Withdray[h]<br>Search and register for your choices. You can also view and manage<br>your schedule.         Register or Drop/Withdray[h]<br>Search and register for your choices. You can also view and manage<br>your schedule.         Register or Drop/Withdray[h]<br>Search and register for your choices. You can also view and manage<br>your schedule.         Register or Drop/Withdray[h]<br>Search and register for your choices. You can also view and manage<br>your schedule.         Register or Drop/Withdray[h]<br>Search and register for your choices.         Register or Drop/Withdray[h]<br>Search and register for your choices. You can also view and manage<br>your schedule.         Register or Drop/Withdray[h]<br>Search and register for your choices. You can also view and manage<br>your schedule.         Register or Drop/Withdray[h]<br>Search and register for your choices. You can also view and manage<br>your schedule.         Register or Drop/Withdray[h]<br>Search and register for your choices.         Register or Drop/Withdray[h]<br>Search and register for your choices.         Register or Drop/Withdray[h]<br>Search and regist |
| STEP THREE                                                                                                    | Select a Term Select a Term                                                                                                    |
| Select a term to register for and click <b>Continue.</b>                                                                                          | Terms Open for Registration<br>Spring 2022<br>Fall/Winter 2021                                                                                                    |
| STEP FOUR                                                                                                    | Find Classes       Enter CRNs       Plans       Schedule and Options                                                                                                    |

Click the fields to set search criteria and apply filters to find classes. Click **Search** at the bottom.

| Find Classes                     | Enter CRNs            | Plans Schedule and Options     |  |
|----------------------------------|-----------------------|--------------------------------|--|
| Enter Your Se<br>Term: Spring 20 | earch Criteria<br>022 |                                |  |
|                                  | Part Of Term          | 4                              |  |
|                                  | Subject               | (MUS) Music                    |  |
|                                  | Course Number         | 01                             |  |
|                                  | Keyword               |                                |  |
|                                  | Schedule Type         |                                |  |
|                                  | Campus                |                                |  |
| Oper                             | n Sections Only       |                                |  |
|                                  | [                     | Search Clear > Advanced Search |  |

# How to Register on delaGATE (continued)

## **STEP FIVE**

After finding the class you wish to register for, click Add in the last column. The classes will be added to your Summary and listed as Pending.

#### **Register for Classes**

| Find Classes                                                                                    | Enter (          | PNe Plar      | ie 90    | hedule an | d Ontions |       |       |            |                            |              |             |
|-------------------------------------------------------------------------------------------------|------------------|---------------|----------|-----------|-----------|-------|-------|------------|----------------------------|--------------|-------------|
| Search Deculi                                                                                   |                  |               |          |           | a optione |       |       |            |                            |              |             |
| Search Results 1 Classes Term: Spring 2022 Subject: (MUS) Music Course Number: 101 Search Again |                  |               |          |           |           |       |       |            | Search Again               |              |             |
| Title                                                                                           | \$               | Subject Desci | Coursê M | Sectiôn   | Campus    | Hours | CRN ≎ | Instructor | Meeting Times              | Status       | <b>\$</b> . |
| Fundamentals o<br>Traditional Class                                                             | f Music<br>sroom | (MUS) M       | 101      | 05        | Mar       | 3     | 654   |            | SMTWTFS 11:15 AM - 12:10 P | 10 of 16 sea | Add 5       |
| K 🔍 Page                                                                                        | 1 of 1           | ▶ N   10      | ✓ Per Pa | ge        |           |       |       |            |                            |              | Records: 1  |

#### Register for Classes

10on

Panels

Find Classes Enter CRNs Search Results — 1 Classes Term: Spring 2022 Subject: (MUS) Music Course Number: 101 Subject Descrip CourseN Section Campus Title Hours CRN Instructor Meeting Times Fundamentals of Music (MUS) Music 101 S M T W T E S 11:15 AM - 12:10 PM Typ 10 of 16 seat ✓ Page 1 of 1 ▶ ▶ 10 ♥ Per Page Summary IE Schedule Detail Spring 2022 Details Sunday Monda 6an Fundamentals of M... MUS 101. 05 3 7am 8an 9an

### STEP SIX

When you are finished adding classes, click Submit. To review your full schedule, go back and select View Registration **Information** from the registration page highlighted in Step Two.

Status

Schedule Status

Traditi.

Pendind

CRN

654

urs | Registered: 0 | Billing: 0 | CEU: 0 | Min: 0 | Max: 0

\*

÷.

Records: 1

Action

Web Registered